# RTR-500C 互換利用について RTR-500CをRTR-50モードで利用する

株式会社 **ティアンドデイ** www.tandd.co.jp 2022.12 16704580007 (2版)

## RTR-500CはRTR-50の代わりに、RTR-5シリーズデータロガーの親機・中継機としてご利用になれます。

### ソフトウェアをインストールする

利用目的に応じたソフトウェアをWebサイトよりダウン ロードできます。

RTR-50 for Windows Ver1.50以降(RTR-5シリーズの親機・中継機 として利用)

#### www.tandd.co.jp/software/rtr50win.html

RTR-5W for Windows Ver1.50以降(RTR-5Wの中継機として利用) www.tandd.co.jp/software/rtr5wwin.html

初めてRTR-500Cをご利用になるとき、パソコンにRTR-500CをUSB 接続すると、自動的にUSBドライバのインストールを行います。

#### RTR-5シリーズの親機として使う(RTR-50モード)

RTR-50から親機設定を引き継ぎ、RTR-50モードで利用する操作手順です。

- 1. パソコンにRTR-500CをUSB接続して、RTR-50 for Windowsを起動します。
- 2. [通信] メニューから [通信ポート設定]を開きます。
- 3. [自動検出]ボタンをクリックします。
  - 「RTR-50を検出しました」と検出結果が出れば、 RTR-50モードとしてご利用いただけます。

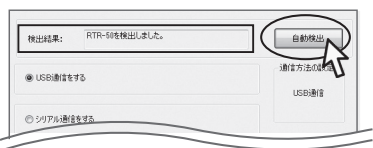

子機登録などが必要な場合は、RTR-50取扱説明書を参照してください。

www.tandd.co.jp/manual/man-users-rtr50-jpn.pdf

#### 中継機として使う

RTR-500Cを中継機として設置するときは、ACアダプタ (オプションAD-06A1)か、単3アルカリ電池2本をセッ トしてください。

中継機登録済みのRTR-50から登録内容を引き継ぎ、 RTR-500Cに交換する操作手順です。

#### 親機がRTR-50、RTR-50モードのRTR-500Cの場合

- パソコンに中継機用RTR-500CをUSB接続して、 RTR-50 for Windowsを起動します。 親機はパソコンから一旦外してください。
- 2.[登録]メニューから[子機/中継機登録]を開きます。
- [中継機]タブ内の[中継機情報/削除/初期化]タブを開きます。

4.登録機器のツリー (画面左側)から交換する中継機を 選択し、[本体交換(通信)]ボタンをクリックします。

| - 現根               | 子猴 中継機                                                                       |                                                                                  |
|--------------------|------------------------------------------------------------------------------|----------------------------------------------------------------------------------|
| - eroup            | 中組織適加 中組織情報、利除、利用化                                                           |                                                                                  |
| E eroup1/unit01 45 | 中世報<br>中間に一ト名: group<br>周波鉄番号: 0<br>中間編長号: 1<br>中間編長で: memo<br>ルート制厚紙 中間器制度後 | ※指定支化本中総理本はを思め<br>中組載と文化は支<br>本は支援(夏道)<br>※初期化力の、中国には<br>行政時代での、中国には<br>行政時代(夏音) |

- 新規で中継機登録する場合は、[中継機]タブ内の[中継機追加]タブから設定してください。
- 親機をパソコンに接続し、RTR-500Cを中継ポイントに設置して無線通信テストを行ってください。

中継機登録や無線通信テストの詳細は、RTR-50取扱説明書を参照 してください。

www.tandd.co.jp/manual/man-users-rtr50-jpn.pdf

#### 親機がRTR-5Wの場合

- 1. パソコンにRTR-500CをUSB接続して、RTR-5W for Windowsを起動します。
- 2. [登録・管理]メニューから[中継機登録]を開きます。
- 3. [中継機情報/削除/初期化]タブを開きます。
- 4.登録機器のツリー (画面左側)から交換する中継機を 選択し、「本体交換(通信)」ボタンをクリックします。

|                                                                   | 中継機通知中総個情報/削除/初<br>中継機                          | 期化 中継続議範取得                                |
|-------------------------------------------------------------------|-------------------------------------------------|-------------------------------------------|
| eroup1/outside<br>eroup1/iside<br>eroup1/desktop<br>eroup2/rvr-52 | 中部ルート名: #roop<br>周末鉄番号: 0<br>中磁振番号: 1<br>中磁振る는: | 中提報と交換(通信)<br>※初期版(あらと中提報として<br>約件しなくなります |
|                                                                   | N-LH/MY HAEARH/MY                               | 初期化(通信) V<br>開じる ヘルプ                      |

- •新規で中継機登録する場合は、[中継機追加]タブ内から設 定してください。
- RTR-500Cを中継ポイントに設置して無線通信テストを行ってください。
- 中継機登録や無線通信テストの詳細は、詳細はRTR-5W取扱説明書 を参照してください。

www.tandd.co.jp/manual/man-users-rtr5w-jpn.pdf